## ATTENTION

AT HOME GO TO WEBSITE: ODYSSEYEFILEGA.COM

## USING MAGISTRATE COURT KIOSKS

## **REGISTER: FILE AS AN INDIVIDUAL**

SCROLL DOWN. (BE CAREFUL YOU DO NOT CLICK ON FIRM REGISTRATION)

ENTER ALL INFORMATION REQUIRED

HIT SUBMIT

GO TO YOUR EMAILS ON YOUR PHONE

LOOK FOR EMAIL THAT SAYS "NO REPLY"

CLICK ON LINK TO ACTIVATE.

RETURN TO COMPUTER AND SIGN IN.